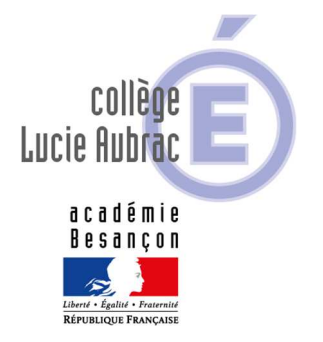

Le Principal aux Parents d'élèves des classes de 3<sup>ème</sup>

Madame, Monsieur,

Au deuxième trimestre, vous allez devoir utiliser le service **TéléService Orientation** – **TSO** – pour formuler les vœux d'orientation de votre enfant puis vous devrez valider la décision du conseil de classe du 2<sup>ème</sup> trimestre.

# Choisir son orientation **après la 3**<sup>e</sup>

Je vous rappelle qu'afin de construire son **projet** d'orientation post-3°, votre enfant sera accompagné dans cette démarche, qui doit être active, par les équipes éducatives et notamment son professeur principal.

D'ores et déjà, il peut, comme vous-même, demander un rendez-vous auprès de Mme MÜLLER, psychologue de l'Education nationale, chargée de conseil en orientation scolaire au collège ou au CIO de Pontarlier.

# **REUNION D'INFORMATION**

Une réunion d'information sur l'orientation fin de collège sera proposée à **<u>un seul</u> <u>responsable légal</u>** du fait des protocoles en vigueur afin de présenter les différentes orientations après la 3<sup>ème</sup>.

Les trois lycées du secteur seront présents ou participeront en visio conférence à cette rencontre pour expliquer les filières :

- lycée Xavier Marmier de PONTARLIER
- lycée Toussaint Louverture de PONTARLIER
- lycée Edgar Faure de MORTEAU

#### Lieu :

Salle polyvalente du Collège Lucie AUBRAC- PONTARLIER

Date : Vendredi 26 février de 16 heures à 18 heures

# Ordre du jour :

De 16 à 17 heures : présentation et explication des connexions aux TéléServices de l'Orientation – TSO - pour les responsables qui n'auraient pas pu se connecter à TSO De 17 à 18 heures : présentation des formations post 3<sup>ème</sup>

Vous trouverez dans les pages intérieures de ce flyer les explications vous permettant de vous connecter aux TéléServices de l'Orientation qui ouvrent dès demain. Nous vous invitons dès réception de cette note à vous connecter à l'application afin de saisir vos souhaits et de nous faire part d'éventuelles difficultés. Dans ce dernier cas, le secrétariat de direction pourra vous accompagner dans vos démarches.

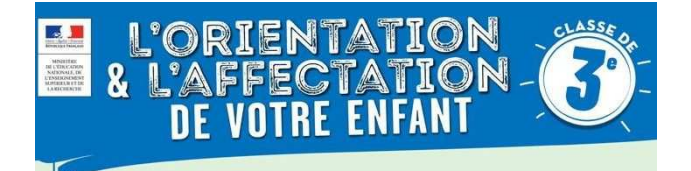

Dès demain vous devrez saisir les intentions provisoires d'orientation par le nouveau service : **TéléService Orientation – TSO –** qui est mis à votre disposition pour formuler les vœux d'orientation de vos enfants, directement depuis le **portail Scolarité Services**.

Depuis l'an dernier, toutes les familles ont été identifiées et ont été destinataires d'un code d'accès qu'il leur suffira d'utiliser pour effectuer cette procédure.

L'adresse de connexion internet est la suivante :

## https://teleservices.ac-besancon.fr/ts

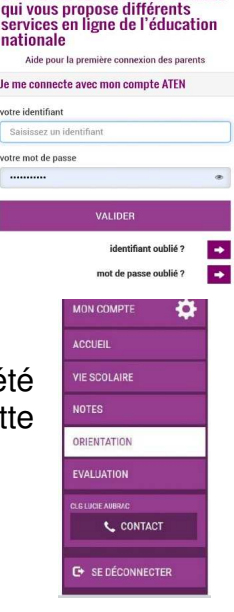

Bienvenue sur Scolarité services

#### Information importante : deuxième responsable légal

Chaque parent d'élève possède un compte ATEN responsable, mais un seul des deux parents peut saisir les intentions provisoires.

=> Seul le parent ayant effectué la saisie peut faire des modifications.

=>Les intentions saisies sont en lecture seule pour le second parent lorsqu'il se connecte avec son propre compte.

Ce service vous permettra :

- De faire les démarches d'orientation de votre enfant en ligne,
- De consulter l'avis du conseil de classe et de faire part de votre accord ou désaccord suite aux réponses du conseil de classe.

Θ

Le calendrier d'ouverture de la phase provisoire s'étend : Du 29 janvier au 5 mars 2021

A partir du 29 janvier, un responsable légal doit effectuer la saisie des intentions provisoires :

- Il doit saisir au moins une intention,
- Il peut saisir jusqu'à 3 intentions,
- Il pourra modifier ces choix jusqu'à la date de fermeture du serveur le 5 mars.

|                                           | MON COMPTE                            | ORIENTATION                                                                                                  |                                                         |                                                  |
|-------------------------------------------|---------------------------------------|----------------------------------------------------------------------------------------------------|---------------------------------------------------------|--------------------------------------------------|
|                                           | · · · · · · · · · · · · · · · · · · · | 1 Intentions provisoires Choix définitifs                                                                    | Déclarit                                                |                                                  |
| Cliquer sur                               | ACCUEIL                               | Deuxième trimestre ou premier semestre : DEMANDE(S) DES REPRÉE                                               | TANTS LÉGAUX / Intention(s)                             |                                                  |
| ce lien pour<br>accéder au<br>téléservice | ORIENTATION                           | Vous devez obligatoirement saisir une intention. Vour suvvez en saisir jusqu'à trois. Leur ordre d'affichage |                                                         |                                                  |
|                                           | AFFECTATION APRÈS LA 3°               | Correspond à votre ordre de préférence.<br>Nous souhaitons pour l'itentrée prochaine :                       |                                                         |                                                  |
|                                           | FICHE DE RENSEIGNEMENTS               | Intention 1 / rang détermine l'ordre de préférence                                                           | ↓ ↑ 茴                                                   | Cette page                                       |
|                                           | BOURSE DE COLLÈGE                     | 2 de générale et technologique ou 2 de STHR      2 de professionnelle                                        | Les intentions peuvent être<br>reclassées ou supprimées | <ul> <li>de dialogue</li> <li>s'ouvre</li> </ul> |
|                                           | COLLEGE VILLARS                       | O 1re année de CAP                                                                                           |                                                         |                                                  |
|                                           | CONTACT                               | Vous devez sélectionner une voie.                                                                            |                                                         |                                                  |
|                                           |                                       | AJOUTER UNE INTENTION                                                                                        |                                                         |                                                  |
|                                           | SE DÉCONNECTER                        |                                                                                                    | ANNULER VALIDER                                         | 3                                                |

### Pour un vœu de voie générale et technologique

Cocher la case (2)correspondant au vœu : 2<sup>nde</sup> générale et technologique ou de 2<sup>nde</sup> STHR (Sciences et Technologies de l'Hôtellerie et de la Restauration) : il n'y a pas d'autres informations à compléter, vous pouvez valider (3) la saisie.

# 2<sup>nde</sup> professionnelle

Si vous cochez la case (1)correspondant au vœu <u>2<sup>nde</sup> professionnelle</u>, il convient de compléter le champ libre (2)en indiquant la formation envisagée ainsi que le statut (6).

| <ul> <li>O 2de générale et technologique o</li> <li>O 2de professionnelle</li> <li>O 1re année de CAP</li> <li>Vous pouvez préciser le métier ou la</li> </ul> | u 2de STHR (?)<br>Vous trouverez des informations sur les métiers et les formations s<br>le site de l'Onisep ( <u>http://www.onisep.fr</u> ), et dans le guide « Après l<br>3e » distribué par votre établissement.<br>a formation qui intéresse votre enfant : (?) |
|----------------------------------------------------------------------------------------------------|----------------------------------------------------------------------------------------------------|
|                                                                                                    | Sous statut d'apprenti                                                                                                    |

#### 1<sup>ère</sup> année de CAP

Si vous cochez la case (1)correspondant au vœu 1<sup>ère</sup> année de CAP, il convient de compléter le champ libre (2)en indiquant la formation envisagée ainsi que le statut (6).

| Intention 1                                                                                                    | 4 个 前                                                                                                    |  |  |  |  |  |
|----------------------------------------------------------------------------------------------------|----------------------------------------------------------------------------------------------------|--|--|--|--|--|
| O 2de générale et technologi                                                                                                    | que ou 2de STHR 😨                                                                                                    |  |  |  |  |  |
| O 2de professionnelle                                                                                                    | Votre enfant devient apprenti et est considéré comme un salarié                                                                                      |  |  |  |  |  |
| 1 • • • • • • • • • • • • • • • • • • •                                                                                                    | avec un contrat de travail. Son temps de formation est partagé entre                                                                                 |  |  |  |  |  |
| Vous pouvez préciser le métie                                                                                                    | un centre de formation d'apprentis (CFA) et une entreprise. Votre<br><sup>en</sup> fant doit dès maintenant se mettre à la recherche d'un employeur. |  |  |  |  |  |
| Métier ou formation                                                                                                    | Il peut être accompagné dans cette démarche par le CFA.                                                                                              |  |  |  |  |  |
| Sous statut scolaire                                                                                                    | Sous statut d'apprenti 🔞                                                                                                    |  |  |  |  |  |
| Votre enfant reste élève ; il suit des enseignements généraux et<br>professionnels au lycée professionnel ; il effectue des périodes de<br>formation (stages) en entreprise de plusieurs semaines durant son<br>cursus de formation. |                                                                                                    |  |  |  |  |  |
| Validati                                                                                                    | ion des vœux provisoires                                                                                                    |  |  |  |  |  |

Lorsque vous avez terminé la saisie de vos souhaits d'orientation, vous devez valider ces vœux en cochant la case (**1**).

| мол сомрте 🔅      |                                                          |
|-------------------|----------------------------------------------------------|
| ACCUEIL           |                                                          |
| VIE SCOLAIRE      | Intentions provisoires     Choix definitifs     Decision |
| NOTES             |                                                          |
| ORIENTATION       |                                                          |
| EVALUATION        |                                                          |
| OLG LUCIE AUBRAC  |                                                          |
| C+ SE DÉCONNECTER |                                                          |

Un récapitulatif (*voir page suivante*) est affiché après la validation des intentions provisoires par le représentant légal.

Seul le représentant ayant effectué la saisie peut les modifier jusqu'à la clôture du serveur.

Un mail récapitulatif est envoyé aux deux représentants légaux lorsque celui qui a effectué la saisie se déconnectera de l'application.

Si le représentant légal qui n'a pas effectué la saisie souhaite apporter des modifications, il est invité à se rapprocher de celui qui a saisi les vœux.

| 1 Intentions provisoires                                                                                                    | Choix définitifs                                                                                             | Décision                                                                                                    |
|----------------------------------------------------------------------------------------------------|----------------------------------------------------------------------------------------------------|----------------------------------------------------------------------------------------------------|
| Deuxième trimestre ou premier sem<br>d'orientation.                                                                                              | estre : DEMANDE(S) DES REPRE                                                                                 | ÉSENTANTS LÉGAUX / Intention(s)                                                                                   |
| Nous souhaitons pour la                                                                                                    | rentrée prochaine :                                                                                          |                                                                                                    |
| Intention 1 : 1re année de                                                                                                    | CAP                                                                                                    |                                                                                                    |
| Métier ou formation : Ebéniste                                                                                                    |                                                                                                    |                                                                                                    |
| Sous statut scolaire                                                                                                    |                                                                                                    |                                                                                                    |
| Intention 2:2de professio                                                                                                    | onnelle                                                                                                    |                                                                                                    |
| Métier ou formation : Menuisie                                                                                                    | er, charpentier                                                                                              |                                                                                                    |
| Sous statut scolaire                                                                                                    |                                                                                                    |                                                                                                    |
| Vos intentions ont bien été validée<br>électronique valide est indiquée dans<br>compléter à partir du portail Scolarité<br>fermeture du service. | s. Un e-mail de confirmation va<br>s votre fiche de renseignements. S<br>s Services. Vous pouvez modifier ve | vous être envoyé, si une adresse<br>i ce n'est pas le cas, vous pouvez la<br>os demandes d'orientation jusqu'à la |
| Le représentant peut m<br>fermeture du téléservice                                                                                               | odifier ses saisies jusqu'à<br>par l'établissement avant                                                     | la MODIFIER<br>les                                                                                                |

# Vous trouverez cette note au format pdf avec les liens actifs sous Pronote dans l'onglet Communication/Information.

Nous restons à votre écoute pour vous apporter tout le soutien nécessaire et dans l'attente de vous rencontrer, veuillez croire, Madame, Monsieur, en l'expression de mes sentiments distingués.

Le Principal,

**R. CAPRISTO**